# ビジネスWEB振込手数料確認・変更マニュアル

他行宛の振込手数料が2021年11月1日より変更になることに伴い、ビジネスWEBの 先方負担(当方負担)手数料の設定をご確認願います。 変更が必要な場合は変更操作をお願いします。

### 確認·変更方法

ビジネスWEBにログインし、「ユーザ設定」ボタンをクリックします。
 ※操作はマスタユーザまたは管理者ユーザがおこなって下さい。
 (担当者毎の設定は不要です)

| ジェニーン      ジェニージョン      ジェニージョン      ジェニー      ジェニー      ジェニー      ジェニー      ジェニージョン      ジェニージョン      ジェニージョン      ジェニージョン      ジェニージョン      ジェニージョン      ジェニー      ジェニー     ジェニー     ジェニー |              |      |                 |               |    |        |          |  |
|----------------------------------------------------------------------------------------------------|--------------|------|-----------------|---------------|----|--------|----------|--|
| <b>•</b>                                                                                                    | Q            |      | 8               | 0             | 6  | P.     | <b>I</b> |  |
| ホーム                                                                                                    | 残局照会<br>明細照会 | 振込振替 | 総合振込<br>給与・貸与振込 | 口座振替<br>地方税納付 | 承認 | サービス連携 | ユーザ設定    |  |

### 2. 業務選択画面で「企業管理」をクリックします。

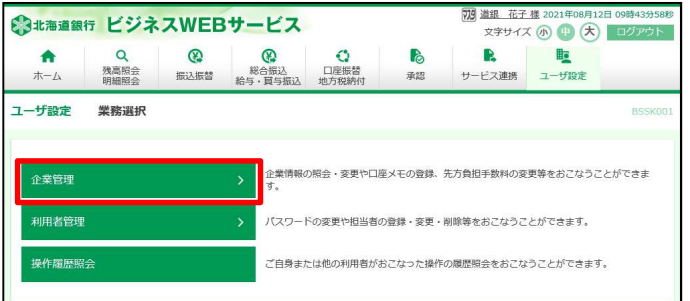

#### 3. 作業内容選択画面の「手数料情報」欄で振込手数料の確認・変更を行います。 (一般ユーザは確認のみで、変更操作はできません)

| 企業管理 作業内容選択          | BKGK001                                  |
|----------------------|------------------------------------------|
| 企業情報                 |                                          |
| 企業情報の照会・変更           | 振込振替の承認有無の切替やお申込みの口座の一日あたりの限度額を照会、変更します。 |
| 口座情報<br>             |                                          |
| 口座メモの変更              | お申込み口座にわかりやすい名前をつける「口座メモ」を変更します。         |
| 委託者メモの変更             | 委託者名にわかりやすい名前をつける「委託者メモ」を変更します。          |
| 手数料情報                |                                          |
| ① 先方負担手数料 [振込振替]の変更  | 振込振替業務で使用する先方負担手数料情報を変更できます。             |
| 2 先方負担手数料 [総合振込]の変更  | 総合振込業務で使用する先方負担手数料情報を変更できます。             |
| 3 当方負担手数料 [総合振込] の変更 | 総合振込業務で使用する当方負担手数科情報を変更できます。             |

### ①先方負担手数料[振込振替]の変更

※振込振替で「先方負担」を選択したとき、差引きする金額を設定する画面です。

②先方負担手数料[総合振込]の変更 (スタンダードプラン・ネクストプランのお客様のみ) ※総合振込で「先方負担」を選択したとき、差引きする金額を設定する画面です。

## ③当方負担手数料[総合振込]の変更 (スタンダードプラン・ネクストプランのお客様のみ) ※総合振込で「貴社手数料」欄に表示される振込手数料を設定する画面です。

#### 4. 先方負担(当方負担)手数料変更画面で手数料額の確認・変更を行います。 (①23)全て実施)

企業管理 先方負担手数料 [振込振替] 変更 先方負担手数料 [振込振替] を変更 変更完了 振込振器の先方負担手数料を変更することができます。 適用最優な払金額は入力した金額以下では先方負担であっても手数料を登し引かない金額を入力します 基準手数料を「使用しない」にすると、意し引く金額を設定することができます。 内容と入力し、実型」ボタンをクリックしてください。 先方負担手数料情報 0 円 半角数字11桁以内 必須 基進手数料情報 使用する(常に最新の基準手数料を使用する) 。 ) 使用しない (個別に登録した手数料を使用する) ◎ 手数料を読み込む 手数料パターン一覧 2534 110 110 385 440 220 30.000 110

例:先方負担手数料[振込振替]の変更画面

「基準手数料情報」項目を確認します。

- (1)「使用する」になっている場合 → 変更の必要はありません
  「企業管理メニューへ」ボタンをクリックし、前画面に戻ります
  〇基準手数料を「使用する」にしている場合、振込指定日を11月1日以降に 指定すると自動的に新手数料が適用されます。
- (2)「使用しない」になっている場合

O基準手数料を「使用しない」にしている場合、振込作業時点で設定されて いる手数料が表示されます(自動的に新手数料に変更されません)。

①窓口手数料(下記)を設定している場合 → 変更の必要はありません

| 支払金額                   | 同一支店 | 自行  | 他行  |  |  |  |  |
|------------------------|------|-----|-----|--|--|--|--|
| 1~                     | 220  | 220 | 660 |  |  |  |  |
| 30,000~                | 440  | 440 | 880 |  |  |  |  |
| <b>変ロチ粉料に亦再けございキサ/</b> |      |     |     |  |  |  |  |

窓口手数料に変更はございません。

 新しい手数料金額に変更する場合は、必ず10月31日以前の振込依頼が 全て完了していることを確認し、振込指定日11月1日以降の振込依頼を 行う前に新手数料への変更作業を実施願います。

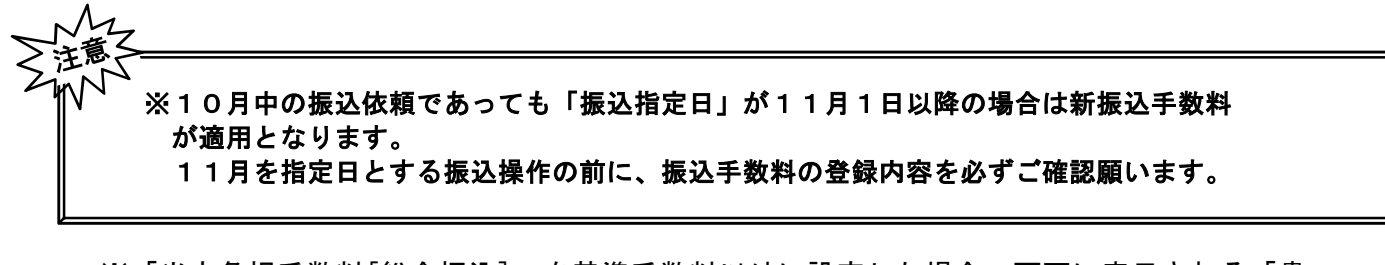

※「当方負担手数料[総合振込]」を基準手数料以外に設定した場合、画面に表示される「貴 社手数料」と実際にお支払いいただく「振込手数料」に差異が生じることがありますので ご注意願います。